# Configuration du déroutement SNMPv3 sur le routeur Cisco cEdge

## Contenu

Introduction Conditions préalables Conditions requises Components Used Configuration Configurations Vérification Dépannage Informations connexes

## Introduction

Ce document décrit la configuration permettant d'activer les déroutements SNMP (Simple Network Management Protocol) version 3 à l'aide d'un modèle de fonction vManage sur un routeur cEdge.

# Conditions préalables

#### **Conditions requises**

Cisco vous recommande de prendre connaissance des rubriques suivantes :

- Solution Cisco SDWAN
- Compréhension de base du protocole SNMP

#### **Components Used**

Les informations contenues dans ce document sont basées sur les versions de matériel et de logiciel suivantes :

- Routeur de services cloud Cisco 1000V (CSR1000v) exécutant 16.12.3
- vManage version 19.2.2.

The information in this document was created from the devices in a specific lab environment. All of the devices used in this document started with a cleared (default) configuration. Si votre réseau est en ligne, assurez-vous de bien comprendre l'incidence possible des commandes.

**Note**: Les arêtes en général n'ont pas besoin de groupes de trappes. Dans vManage versions 20.x et ultérieures, les modèles cEdge et vEdge sont séparés, la dépendance d'avoir un groupe de déroutement n'est plus présente.

# Configuration

#### Configurations

Sur vManage :

Étape 1. Afin de créer un modèle de fonction SNMP, accédez à **CONFIGURATION > TEMPLATES > Feature Template > SNMP**.

Entrez un nom et une description de modèle suivis de SNMP no shutdown, comme illustré dans cette image.

| Cisco vManage           |               |
|-------------------------|---------------|
|                         | ES            |
| Device Feature          |               |
| Feature Template > SNMP |               |
| Template Name           | CSR1000v-SNMP |
| Description             | CSR1000v-SNMP |
| SNMP SNMP Vers          | ion           |
| SNMP                    |               |
| Shutdown                | ⊕ - OYes ONO  |

Étape 2. Sélectionnez la version SNMP. Dans ce cas - version 3.

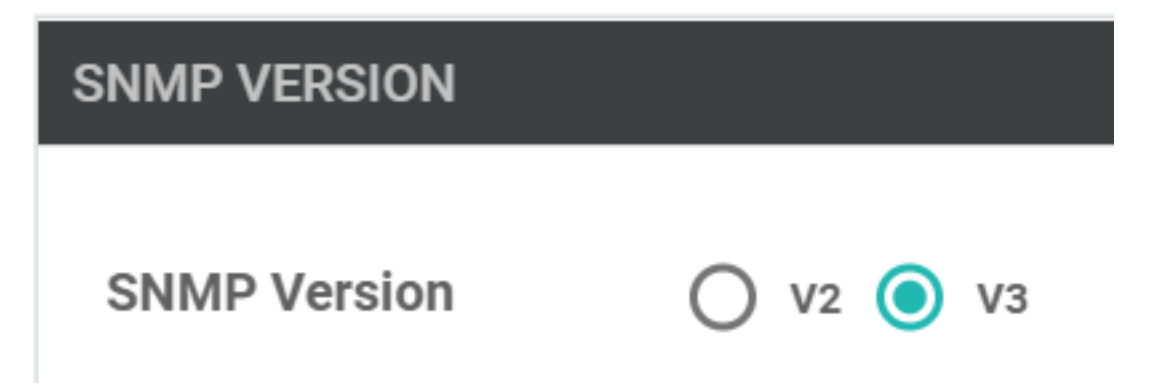

Étape 3. Créez le groupe d'interruptions SNMP et remplissez les modules d'interruptions, comme illustré dans cette image.

| TRAP GROUP TRAP TARGET S                                                                                                    | ERVER<br>Update Trap Group | ×                          |
|----------------------------------------------------------------------------------------------------|----------------------------|----------------------------|
| New Trap Group Trap Group Name                                                                                                    | Group Name                 | SNMP-TRAP-GRP_VMANAGE      |
| SNMP-TRAP-GRP_VMANAGE                                                                                                    | Trap Type Modules          | 1 Trap Type Modules        |
|                                                                                                    |                            | Save Changes Cancel        |
| VIEW & GROUP                                                                                                    |                            |                            |
| Trap Type Modules                                                                                                    |                            | ×                          |
| Module Name                                                                                                    |                            | Severity Levels            |
| the the test and the test and test and | -                          | Critical × major × minor × |
| • Add Trap Module                                                                                                    |                            |                            |
|                                                                                                    |                            |                            |
|                                                                                                    |                            |                            |

Étape 4. Créez un serveur cible de déroutement SNMP.

Ici, le transfert de routage virtuel (VRF) mgmt-intf pour l'origine des déroutements SNMP est utilisé.

| interface GigabitEthernet1 vrf<br>address dhcp negotiation auto a | forwarding Mgmt-intf ip dhcp<br>rp timeout 1200 no mop enabl | client default-router distance 1 ip<br>ed no mop sysid end |
|-------------------------------------------------------------------|--------------------------------------------------------------|------------------------------------------------------------|
| Update Trap Target                                                |                                                              | ×                                                          |
| VPN ID                                                            | ⊕ - 512                                                      | Mark as Optional Row (i)                                   |
| IP Address                                                        | ⊕ - 10.48.35.219                                             |                                                            |
| UDP Port                                                          | ⊕ - 161                                                      |                                                            |
| Trap Group Name                                                   | ⊕ 	 SNMP-TRAP-GRP_VMANAGE 	 ▼                                |                                                            |
| User Name                                                         | ⊕ - SNMP_V3_USER_VMANAGE -                                   |                                                            |
| Source Interface                                                  | ⊕ 	 GigabitEthernet1                                         | ·                                                          |

Save Changes

Étape 5. Créez SNMP View et ajoutez SNMP Object Identifier (OID).

|                   | Object Identifiers   | Object Identifiers  |              |  |  |  |
|-------------------|----------------------|---------------------|--------------|--|--|--|
| VIEW & GROUP      | Object Identifier    | Exclude OID         |              |  |  |  |
| VIEW GROUP        | ⊕ - 1.3.6.1.4.1      | ⊕ - On <b>⊙</b> Off | •            |  |  |  |
| New View          |                      |                     |              |  |  |  |
| Name              | Add Object Identifer |                     |              |  |  |  |
| SNMP-VIEW_VMANAGE |                      |                     |              |  |  |  |
|                   |                      | Save Cl             | anges Cancel |  |  |  |
|                   |                      |                     |              |  |  |  |

Étape 6. Créez un groupe SNMP et associez-y une vue SNMP précédemment créée.

| VIEW & GROUP                 | Update Group   |   |                   |              | ×      |
|------------------------------|----------------|---|-------------------|--------------|--------|
| VIEW GROUP                   | Name           |   | SNMP-GRP-VMANAGE  |              |        |
| New Group                    | Security Level | ٠ | AuthPriv          | •            |        |
| Group Name  SNMP-GRP-VMANAGE | View           | • | SNMP-VIEW_VMANAGE | ·            |        |
|                              |                |   |                   | Save Changes | Cancel |

Étape 7. Ajoutez un utilisateur SNMPv3, comme illustré dans cette image.

| SNMP SNMP Version            | Update User X           |   |                      |              |        |  |
|------------------------------|-------------------------|---|----------------------|--------------|--------|--|
| Group Name  SNMP-GRP-VMANAGE | User                    | ۲ | SNMP_V3_USER_VMANAGE |              |        |  |
|                              | Authentication Protocol | • | SHA                  |              |        |  |
|                              | Authentication Password | • |                      |              |        |  |
| USER                         | Privacy Protocol        | • | AES-CFB-128          |              |        |  |
| New User                     | Privacy Password        | • |                      |              |        |  |
| Username Auth                | Group                   | • | SNMP-GRP-VMANAGE     |              |        |  |
|                              |                         |   |                      | Save Changes | Cancel |  |
|                              |                         |   |                      |              |        |  |

Étape 8. Fixez le modèle de fonction SNMP dans la section Modèle supplémentaire du modèle de périphérique :

| CONFIGURATION   TEMP     | LATES                      |             |                      |
|--------------------------|----------------------------|-------------|----------------------|
| <b>Basic Information</b> | Transport & Management VPN | Service VPN | Additional Templates |
|                          |                            |             | <b>†</b>             |
|                          |                            |             |                      |
|                          |                            |             |                      |
| Additional Templates     |                            |             |                      |
| AppQoE                   | Choose                     | •           |                      |
|                          |                            |             |                      |
| Banner                   | Choose                     | •           |                      |
| Global Template          | Choose                     | •           |                      |
|                          |                            |             |                      |
| Policy                   | Choose                     | •           |                      |
| Probes                   | Chaosa                     |             |                      |
|                          | 010036                     | •           |                      |
| SNMP                     | CSR1000v-SNMP              | - ◆         |                      |
|                          |                            |             |                      |
| Security Policy          | test-1-sec                 | •           |                      |

Étape 9. Fixez le modèle de périphérique au périphérique concerné.

## Vérification

Sur cEdge :

Activez ces débogages :

debug snmp packets debug snmp detail Générer un déroutement SNMP : test snmp trap config

```
cEdge#test snmp trap config Generating CONFIG-MAN-MIB Trap cEdge# Aug 19 14:26:03.124: SNMP:
Queuing packet to 10.48.35.219 Aug 19 14:26:03.124: SNMP: V2 Trap, reqid 5563, errstat 0, erridx
0 sysUpTime.0 = 233535801 snmpTrapOID.0 = ciscoConfigManEvent ccmHistoryEventCommandSource.2 = 1
ccmHistoryEventConfigSource.2 = 2 ccmHistoryEventConfigDestination.2 = 2
ccmHistoryEventTerminalUser.2 = test Aug 19 14:26:03.374: SNMP: Packet sent via UDP to
10.48.35.219
Ici, il est noté que le déroutement SNMP est envoyé au serveur 10.48.35.219.
```

Capture de paquets:

| 2 2020-08-18 12:58:22.830950                           | 10.48.62.184        | 10.48.35.219          | SNMP            | 306 encryptedPDU: privKey Unknown |
|--------------------------------------------------------|---------------------|-----------------------|-----------------|-----------------------------------|
|                                                        |                     |                       |                 |                                   |
| Frame 2: 306 bytes on wire (2448 b                     | its), 306 bytes cap | tured (2448 bits)     |                 |                                   |
| Ethernet II, Src: VMware_8d:61:ce                      | (00:50:56:8d:61:ce) | , Dst: Cisco_5b:a6:10 | (cc:7f:76:5b:a6 | 6:1d)                             |
| Internet Protocol Version 4, Src:                      | 10.48.62.184, Dst:  | 10.48.35.219          |                 |                                   |
| User Datagram Protocol, Src Port:                      | 49444, Dst Port: 16 | 1                     |                 |                                   |
| <ul> <li>Simple Network Management Protocol</li> </ul> |                     |                       |                 |                                   |
| msgVersion: snmpv3 (3)                                 |                     |                       |                 |                                   |
| <pre>&gt; msgGlobalData</pre>                          |                     |                       |                 |                                   |
| > msgAuthoritativeEngineID: 766d62                     | 16e6167652d0a151515 |                       |                 |                                   |
| msgAuthoritativeEngineBoots: 1                         |                     |                       |                 |                                   |
| msgAuthoritativeEngineTime: 449                        | 9                   |                       |                 |                                   |
| msgUserName: SNMP V3 USER VMANA                        | GE                  |                       |                 |                                   |
| msgAuthenticationParameters: ec                        | b71af6d4616f7944426 | 464                   |                 |                                   |
| msgPrivacvParameters: d2c8f7ee6                        | 70781e2             |                       |                 |                                   |
| <pre>&gt; msgData: encryptedPDU (1)</pre>              |                     |                       |                 |                                   |
|                                                        |                     |                       |                 |                                   |

Parfois, vous pouvez remarquer « CheckMIBView : OID non en mode MIB. » erreur dans les débogages.

Vérifiez la configuration de la vue SNMP ci-dessus et ajoutez-y un OID (par exemple : 1.3.6.1.4.1).

## Dépannage

debug snmp detail debug snmp packets cEdge#test snmp trap config Generating CONFIG-MAN-MIB Trap SPOKE-8#CheckMIBView: OID is in MIB view. CheckMIBView: OID is in MIB view. CheckMIBView: OID is in MIB view. CheckMIBView: OID is in MIB view. CheckMIBView: OID is in MIB view. CheckMIBView: OID is in MIB view. CheckMIBView: OID is in MIB view. SrCheckNotificationFilter: OID is included. SrCheckNotificationFilter: OID is included. SrCheckNotificationFilter: OID is included. SrCheckNotificationFilter: OID is included. SrCheckNotificationFilter: OID is included. SrCheckNotificationFilter: OID is included. SrCheckNotificationFilter: OID is included. Aug 19 14:30:16.527: SNMP: Queuing packet to 10.48.35.219Sr\_send\_trap: trap sent to 10.48.35.219:161:Mgmt-intf Aug 19 14:30:16.527: SNMP: V2 Trap, reqid 5564, errstat 0, erridx 0 sysUpTime.0 = 233561141 snmpTrapOID.0 = ciscoConfigManEvent ccmHistoryEventCommandSource.2 = 1 ccmHistoryEventConfigSource.2 = 2 ccmHistoryEventConfigDestination.2 = 2 ccmHistoryEventTerminalUser.2 = test SrV2GenerateNotification:Function has reached clean up routine. Aug 19 14:30:16.777: SNMP: Packet sent via UDP to 10.48.35.219 cEdge#sh snmp | i sent Logging to 10.48.35.219.161, 0/10, 3316 sent, 2039 dropped. cEdge#sh snmp user User name: SNMP\_V3\_USER\_VMANAGE Engine ID: 766D616E6167652D0A151515 storage-type: nonvolatile active Authentication Protocol: SHA Privacy Protocol: AES128 Group-name: SNMP-GRP-VMANAGE cEdge#show snmp group groupname: ILMI security model:v1 contextname:

#### Informations connexes

- Exemple de configuration de la capture de paquets intégrée pour Cisco IOS et IOS-XE
- <u>Utilisation des interruptions SNMP</u>
- Navigateur d'objets SNMP
- Support et documentation techniques Cisco Systems